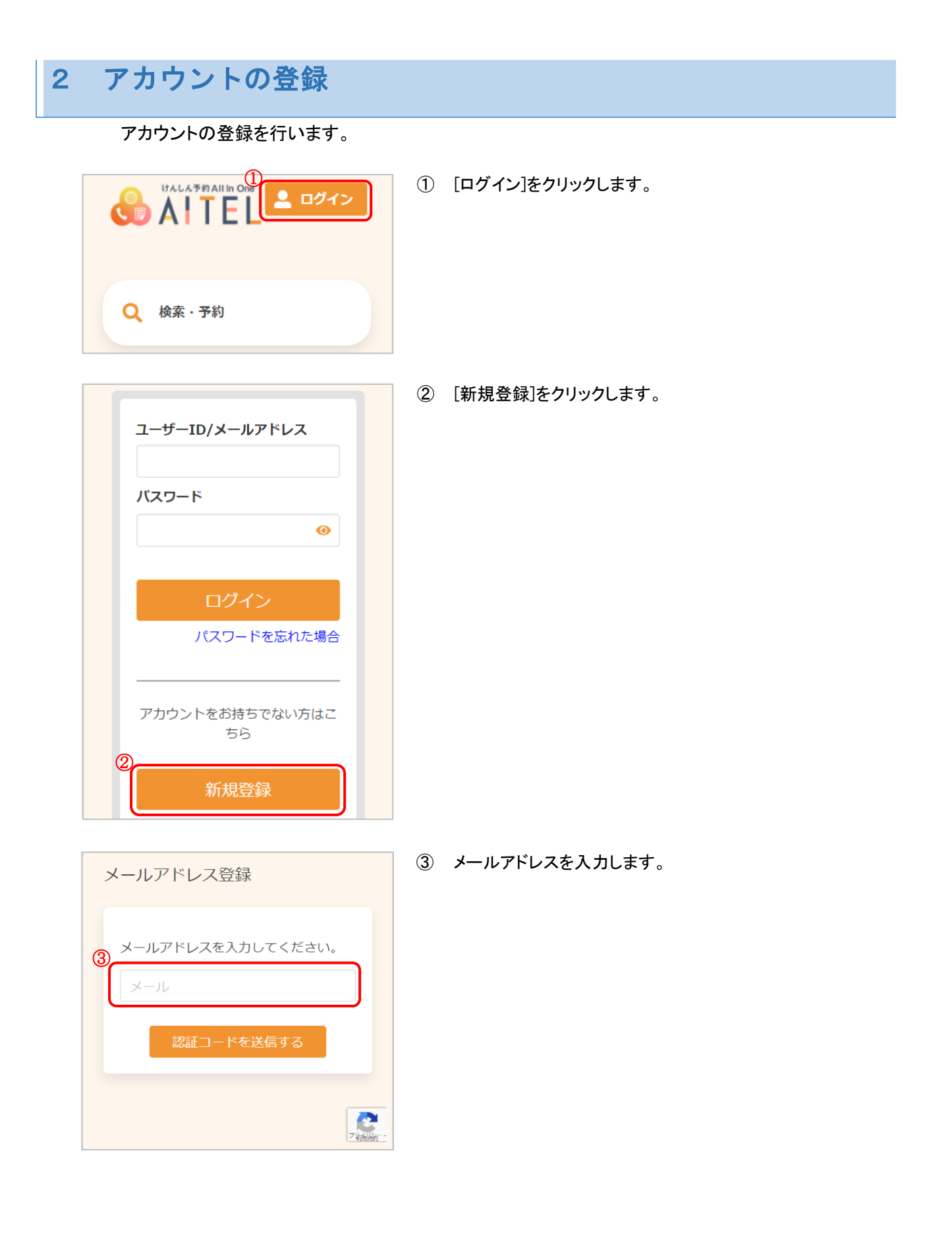

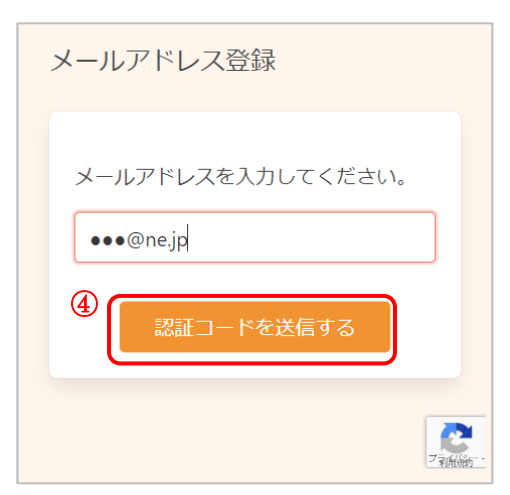

④ [認証コードを送信する]をクリックします。

- ⑤ 入力したメールアドレスに、メールが届きます。 メール本文に記載された6桁の認証コードを入力し、[送信する]をクリックしてください。
  - ※ 認証コードは毎回異なります。
  - ※ メールに記載された有効期限までに認証コードを入力してく ださい。 有効期限を過ぎた場合は、再度操作を行ってください。

| 認証コード入力画面                                                                                         |
|---------------------------------------------------------------------------------------------------|
| ご登録いただいたメールアドレ<br>スに<br>認証コードを送信しました。<br>メール本文に記載されている6桁<br>の認証コードを入力し、<br>アカウント登録を完了させてく<br>ださい。 |
| ⑤<br>認証コード<br>123456<br>送信する                                                                      |

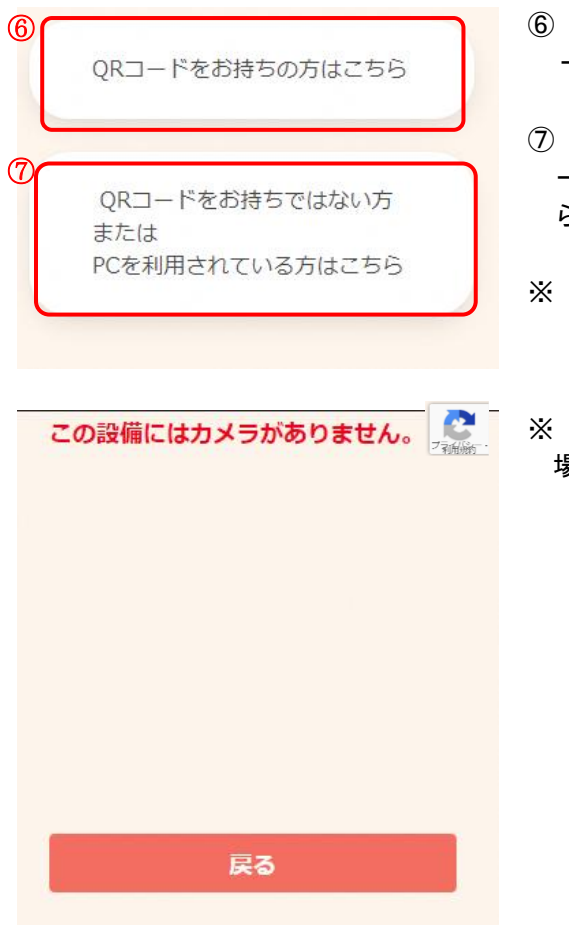

- ⑥ QR コードをお持ちで、スマートフォンをご利用の方は[QR コ ードをお持ちの方はこちら]をクリックしてください。
- ⑦ QRコードをお持ちではない、又はPCをご利用の方は[QRコ ードをお持ちではない方または PC を利用されている方はこち ら]をクリックしてください。
- ※ その場合は⑪の画面に遷移します。

※ QRコードの読み取りができないにも関わらず、⑥に進んだ 場合には左図のような画面が表示されます。

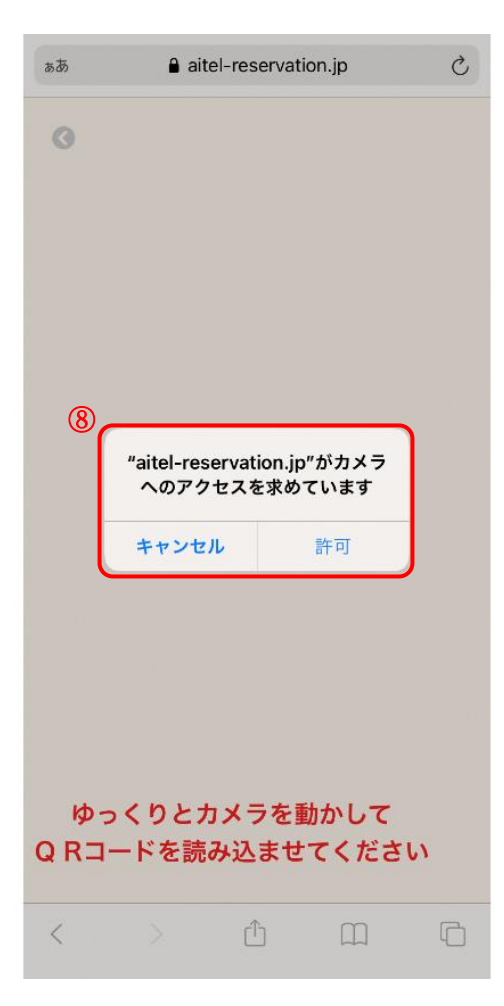

- (8) "aitel-reservation.jp"からカメラへの許可が求められるので 許可をしてください。
- ⑨ 受診券に記載されているがん検診のQRコードをカメラから 読み込みます。
- ※ QR⊐ードが正しく読み込めた場合は⑩の画面に遷移し、氏 名(姓)、氏名(名)、カナ氏名(姓)、カナ氏名(名)、性別、生 年月日、郵便番号が入力された状態となります。

10

| 氏名(姓)         全角文字         氏名(名)         全角文字         カナ氏名(史)         全角力タカナ         カナ氏名(名)         全角力タカナ         方氏名(名)         全角力タカナ         方氏名(名)         全角力タカナ         方氏名(名)         全角力タカナ         方氏名(名)         全角力タカナ         野性       女性         男性       女性         男性       日         第性       日         1965       月         日       ●         野性       日         日       ●         日       ●         日       ●         日       ●         日       ●         日       ●         日       ●         ●       ●         ●       ●         ●       ●         ●       ●         ●       ●         ●       ●         ●       ●         ●       ●         ●       ●         ●       ●         ●       ●         ●       ● | * *<br>*                |
|----------------------------------------------------------------------------------------------------|-------------------------|
| 全角文字         氏名(名)         全角文字         カナ氏名(姓)         全角カタカナ         カナ氏名(名)         全角カタカナ         カナ氏名(名)         全角カタカナ         カ野性         女性         男性       女性         生年月日         1965       月         野性       日         郵便番号(ハイフンなし)         半角数字ハイフンなし         住所         全角文字         方者         全角文字マンション名         メールアドレス         hokencen@city.takamatsu.lg.jp         電話番号(ハイフンなし)         半角数字ハイフンなし         半角数字ハイフンなし                                                                                                    | <b>*</b> <sup>(1)</sup> |
| 氏名(名)         全角文字         カナ氏名(姓)         全角カタカナ         カナ氏名(名)         全角カタカナ         カナ氏名(名)         全角カタカナ         カナ氏名(名)         全角カタカナ         カナ氏名(名)         全角カタカナ         カナ氏名(名)         全角カタカナ         別性         男性       女性         生年月日         1965 < 月 < 日 <                                                                                                    | * *                     |
| 全角文字         カナ氏名(姓)         全角カタカナ         カナ氏名(名)         全角カタカナ         カナ氏名(名)         全角カタカナ         竹子氏名(名)         全角カタカナ         竹子氏名(名)         全角カタカナ         伊丁氏名(名)         全角カタカナ         野性         夕世         男性         男性         男性         日         1965         月         日         野性         日         野性         少世         野健番号(ハイフンなし)         半角数字マンション名         メールアドレス         hokencen@city.takamatsu.lg.jp         電話番号(ハイフンなし)         半角数字ハイフンなし         単角数学ハイフンなし                                                                                                    |                         |
| エハスナ<br>カナ氏名(姓)<br>全角カタカナ<br>カナ氏名(名)<br>全角カタカナ<br>使別<br>男性 女性<br>生年月日<br>1965 ・ 月 ・ 日 ・<br>郵便番号(ハイフンなし)<br>半角数字ハイフンなし<br>住所<br>全角文字マンション名<br>メールアドレス<br>hokencen@city.takamatsu.lg.jp<br>電話番号(ハイフンなし)<br>半角数字ハイフンなし<br>単角数字ハイフンなし                                                                                                    | *                       |
| <ul> <li>カナ氏名(姓)</li> <li>全角カタカナ</li> <li>カナ氏名(名)</li> <li>全角カタカナ</li> <li>性別</li> <li>男性 女性</li> <li>生年月日</li> <li>1965 ◆ 月 ◆ 日 ◆</li> <li>郵便番号(ハイフンなし)</li> <li>半角数字ハイフンなし</li> <li>住所</li> <li>全角文字</li> <li>方書</li> <li>全角文字マンション名</li> <li>メールアドレス</li> <li>hokencen@city.takamatsu.lg.jp</li> <li>電話番号(ハイフンなし)</li> <li>半角数字ハイフンなし</li> <li>半角数字ハイフンなし</li> <li>単角数字ハイフンなし</li> </ul>                                                                                                    |                         |
| 主用パッパッ<br>カナ氏名(名)   全角カタカナ<br>世別   男性 女性   男性 女性   男性 女性   生年月日   1965 ● 月 ● 日 ●   郵便番号(ハイフンなし)   半角数字ハイフンなし   と角文字   方君   全角文字マンション名   メールアドレス   hokencen@city.takamatsu.lg.jp   電話番号(ハイフンなし   半角数字ハイフンなし   半角数字ハイフンなし   半角数字ハイフンなし   半角数字ハイフンなし                                                                                                    | 1                       |
| <ul> <li>カア氏名(名)</li> <li>全角カタカナ</li> <li>性別</li> <li>男性 女性</li> <li>生年月日</li> <li>1965 ◆ 月 ◆ 日 ◆</li> <li>郵便番号(ハイフンなし)</li> <li>半角数字ハイフンなし</li> <li>住所</li> <li>全角文字</li> <li>方書</li> <li>全角文字マンション名</li> <li>メールアドレス</li> <li>hokencen@city.takamatsu.lg.jp</li> <li>電話番号(ハイフンなし)</li> <li>半角数字ハイフンなし</li> <li>半角数字ハイフンなし</li> <li>単角数字ハイフンなし</li> <li>半角数字ハイフンなし</li> <li>半角数字ハイフンなし</li> </ul>                                                                                                    | 1                       |
| <ul> <li> 主用カダカナ</li> <li> 性別 </li> <li>男性 女性 </li> <li> 生年月日 </li> <li>1965 ・ 月 ・ 日 ・ </li> <li>野便番号 (ハイフンなし) </li> <li>半角数字ハイフンなし </li> <li> 在所 </li> <li> 全角文字 </li> <li> 方書 </li> <li> 全角文字マンション名 </li> <li> メールアドレス </li> <li>hokencen@city.takamatsu.lg.jp </li> <li>電話番号 (ハイフンなし) </li> <li> 半角数字ハイフンなし </li> <li> 単角数字ハイフンなし </li> <li> 単角数字ハイフンなし </li> <li> 単角数字ハイフンなし </li> </ul>                                                                                                    | 1                       |
| <ul> <li></li></ul>                                                                                                    | 1                       |
| <ul> <li>男性 女性</li> <li>生年月日</li> <li>1965 ◆ 月 ◆ 日 ◆</li> <li>郵便番号 (ハイフンなし)</li> <li>半角数字ハイフンなし</li> <li>住所</li> <li>全角文字</li> <li>方書</li> <li>全角文字マンション名</li> <li>メールアドレス</li> <li>hokencen@city.takamatsu.lg.jp</li> <li>電話番号 (ハイフンなし)</li> <li>半角数字ハイフンなし</li> <li>半角数字ハイフンなし</li> <li>差理番号 (8桁) *QRコードを読まれ</li> </ul>                                                                                                    | 1                       |
| 生年月日          1965       月       日         郵便番号(ハイフンなし)         半角数字ハイフンなし         住所         全角文字         方書         全角文字マンション名         メールアドレス         hokencen@city.takamatsu.lg.jp         電話番号(ハイフンなし)         半角数字ハイフンなし         単角数字ハイフンなし         単角数字ハイフンなし                                                                                                    | 1                       |
| 1965       月、日、         郵便番号(ハイフンなし)         半角数字ハイフンなし         住所         全角文字         方書         全角文字マンション名         メールアドレス         hokencen@city.takamatsu.lg.jp         電話番号(ハイフンなし)         半角数字ハイフンなし         単角数字ハイフンなし         単角数字ハイフンなし         単角数字ハイフンなし                                                                                                    | 0                       |
| <ul> <li>郵便番号 (ハイフンなし)</li> <li>半角数字ハイフンなし</li> <li>住所</li> <li>全角文字</li> <li>方書</li> <li>全角文字マンション名</li> <li>メールアドレス</li> <li>hokencen@city.takamatsu.lg.jp</li> <li>電話番号 (ハイフンなし)</li> <li>半角数字ハイフンなし</li> <li>基理番号 (8桁) *QRコードを読まれ</li> </ul>                                                                                                    |                         |
| <ul> <li>半角数字ハイフンなし</li> <li>住所</li> <li>全角文字</li> <li>方書</li> <li>全角文字マンション名</li> <li>メールアドレス</li> <li>hokencen@city.takamatsu.lg.jp</li> <li>電話番号 (ハイフンなし)</li> <li>半角数字ハイフンなし</li> <li>整理番号 (8桁) *QRコードを読まれ</li> </ul>                                                                                                    |                         |
| <ul> <li>住所</li> <li>全角文字</li> <li>方書</li> <li>全角文字マンション名</li> <li>メールアドレス</li> <li>hokencen@city.takamatsu.lg.jp</li> <li>電話番号 (ハイフンなし)</li> <li>半角数字ハイフンなし</li> <li>整理番号 (8桁) *QRコードを読まれ</li> </ul>                                                                                                    |                         |
| 全角文字         方書         全角文字マンション名         メールアドレス         hokencen@city.takamatsu.lg.jp         電話番号 (ハイフンなし)         半角数字ハイフンなし         整理番号 (8桁) *QRコードを読まれ                                                                                                    |                         |
| <b>方書</b><br>全角文字マンション名<br>メールアドレス<br>hokencen@city.takamatsu.lg.jp<br>電話番号 (ハイフンなし)<br>半角数字ハイフンなし<br>整理番号 (8桁) *QRコードを読まれ                                                                                                    |                         |
| 全角文字マンション名<br>メールアドレス<br>hokencen@city.takamatsu.lg.jp<br>電話番号 (ハイフンなし)<br>半角数字ハイフンなし<br>整理番号 (8桁) *QRコードを読まれ                                                                                                    |                         |
| メールアドレス<br>hokencen@city.takamatsu.lg.jp<br>電話番号 (ハイフンなし)<br>半角数字ハイフンなし<br>整理番号 (8桁) *QRコードを読まれ                                                                                                    |                         |
| hokencen@city.takamatsu.lg.jp<br><b>電話番号 (ハイフンなし)</b><br>半角数字ハイフンなし<br><b>整理番号 (8桁) *QRコードを読まれ</b>                                                                                                    |                         |
| 電話番号 (ハイフンなし)<br>半角数字ハイフンなし<br>整理番号 (8桁) *QRコードを読まれ                                                                                                    |                         |
| 半角数字ハイフンなし<br>整理番号 (8桁) *QRコードを読まれ                                                                                                    |                         |
| 整理番号(8桁)*QRコードを読まれ                                                                                                    |                         |
| た方は変更しないでください。それ<br>以外の方は入力不要です。                                                                                                    |                         |
| 半角数字ハイフンなし                                                                                                    |                         |
| ✔ リマインド通知を希望する                                                                                                    |                         |
| バスワードは以下の条件を満たす半角文字で入力<br>してください。<br>・8文字以上                                                                                                    |                         |
| ・英字・数字それぞれを最低1文字ずつ含む                                                                                                    | _                       |
| パスワード                                                                                                    |                         |
| 0                                                                                                    | (17)                    |
| パスワード(確認)                                                                                                    | Ľ,                      |
| 0                                                                                                    | *                       |
| 利用規約                                                                                                    |                         |
| ① 利用規約に同意する                                                                                                    |                         |
|                                                                                                    |                         |

⑩ アカウントの登録に必要な内容を入力します。

※ 郵便番号、電話番号はハイフンなしでご入力ください。

- ※ パスワードポリシーはご利用の環境によって異なります。 面に表示されている内容をご確認ください。
- ① [利用規約]をクリックすると、規約が表示されます。
   内容をご確認いただき、[閉じる]をクリックしてください。
   [利用規約に同意する]に√をつけます

| 本市は、本規約を随時改訂することがで<br>きるものとします。本市は本規約を改訂<br>した場合、その都度、改訂後の本規約や<br>当サイト内に掲示することによって利用<br>者に告知するものとし、その時点で効力<br>が生じるものとします。その後の本サー<br>ビスの利用に間しては、改定後の規約に<br>同意したものとみなされます。<br>(協議及び管轄裁判所)<br>本サイトに関連して利用者、本市ないし<br>第三者との間で疑義、問題が生じた場<br>合、その都度誠意をもって協議し、解決<br>を図るものとします。なお、協議によっ<br>てを疑義、問題が解決しない場合、当該<br>紛争については、〇〇地方裁判所又は<br>〇〇簡易裁判所を第一番の専属的合意管<br>轄裁判所とします。<br>(準拠法)<br>本規約は日本法に準拠し、同法によって<br>解釈されるものとします。 |   | <b>利用規約</b><br>らの責任も負いません。<br>(規約改訂)                                                                                                    | 実際の利用規約は<br>画面上からご確認く<br>ださい。   |
|----------------------------------------------------------------------------------------------------|---|----------------------------------------------------------------------------------------------------|---------------------------------|
| <ul> <li>(協議及び管轄裁判所)</li> <li>本サイトに関連して利用者、本市ない応<br/>第二者との間で疑義、問題が生じた場<br/>合、その都度誠意をもって協議し、解決<br/>を図るものとします。なお、協議によっ<br/>ても疑惑、問題が解決しない場合、当該<br/>紛争については、〇〇地方裁判所又は<br/>〇〇簡易裁判所を第一番の専属的合意管<br/>截裁判所とします。</li> <li>(準処法)</li> <li>小環約は日本法に準拠し、同法によって<br/>解釈されるものとします。</li> <li>(第取込)</li> </ul>                                                                                                    |   | 本市は、本規約を随時改訂することがで<br>きるものとします。本市は本規約を改訂<br>した場合、その都度、改訂後の本規約を<br>当サイト内に掲示することによって利用<br>者に告知するものとし、その時点で効力<br>が生じるものとします。その後の本サー<br>ピスの利用に関しては、改定後の規約に<br>同意したものとみなされます。         |                                 |
| (準拠法)<br>本規約は日本法に準拠し、同法によって<br>解釈されるものとします。<br>閉じる                                                                                                    |   | (協議及び管轄裁判所)<br>本サイトに関連して利用者、本市ないし<br>第三者との間で疑義、問題が生じた場<br>合、その都度誠意をもって協議し、解決<br>を図るものとします。なお、協議によっ<br>ても疑義、問題が解決しない場合、当該<br>紛争については、○○地方裁判所又は<br>○○額易裁判所を第一審の専属的合意管<br>轄裁判所とします。 |                                 |
|                                                                                                    |   | (準処法)<br>本規約は日本法に準拠し、同法によって<br>解釈されるものとします。<br>閉じる                                                                                                    | 下までスクロールす<br>ると、ボタンが表示<br>されます。 |
|                                                                                                    | * | 入力内容に不備がある場合、次・<br>該当箇所のメッセージをご確認の<br>クしてください。                                                                                                    | へ進むことができません。<br>)上、修正後[次へ]をクリッ  |
| ※ 入力内容に不備がある場合、次へ進むことができません。<br>該当箇所のメッセージをご確認の上、修正後[次へ]をクリッ<br>クしてください。                                                                                                    |   | 電話番号(ハイフンなし)                                                                                                    |                                 |

| 電話番号(ハイフンなし) |   |
|--------------|---|
| 000-000000   | 0 |
|              |   |

## 入力内容確認

入力内容をご確認ください。誤りがなければ 登録ボタンを押してください。

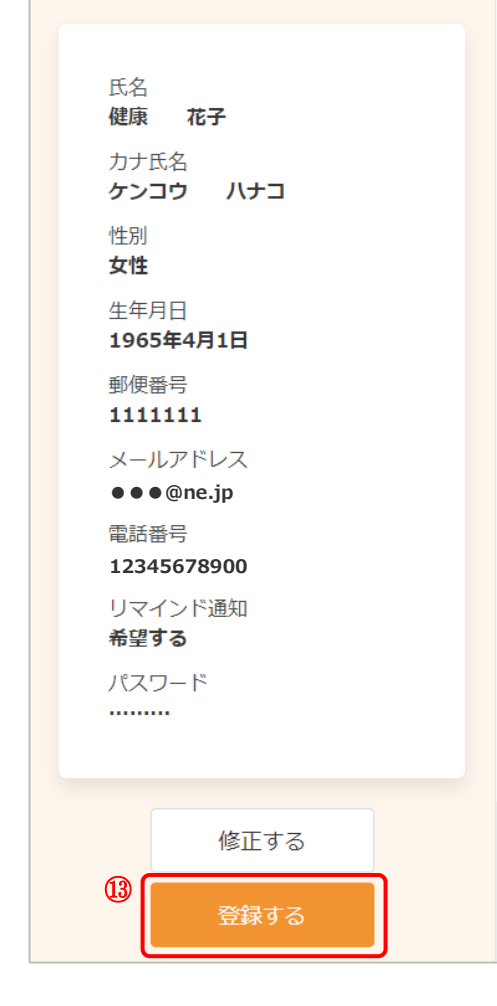

13 内容を確認し、[登録する]をクリックします。

| 登録完了                                                |
|-----------------------------------------------------|
| アカウント情報の登録が完了しました。<br>登録されたメールアドレスに完了メー<br>ルが送られます。 |
| トップに戻る                                              |

アカウントの登録が完了しました。
 登録されたメールアドレスにメールが届きます。

## 登録完了 アカウント情報の登録が完了しました。 登録されたメールアドレスに完了メールが送られます。 くまだ予約は完了していません> 「予約内容の確認へ」ボタンを押して

ください。

予約内容の確認へ

※ 新規予約よりアカウント登録を行った場合、 引き続き予約内容の確認・登録を行います。 [予約内容の確認へ]をクリックします。 詳細は 3 新規予約 をご確認ください。